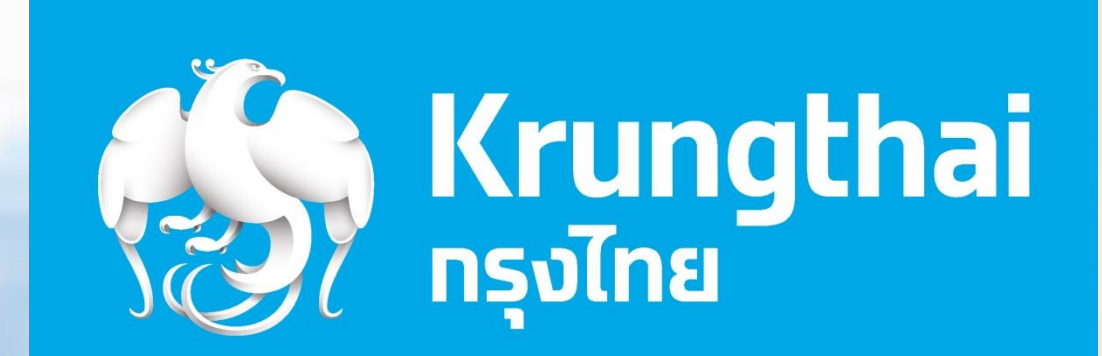

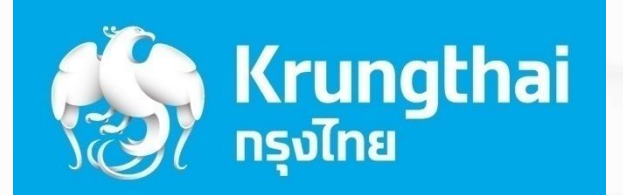

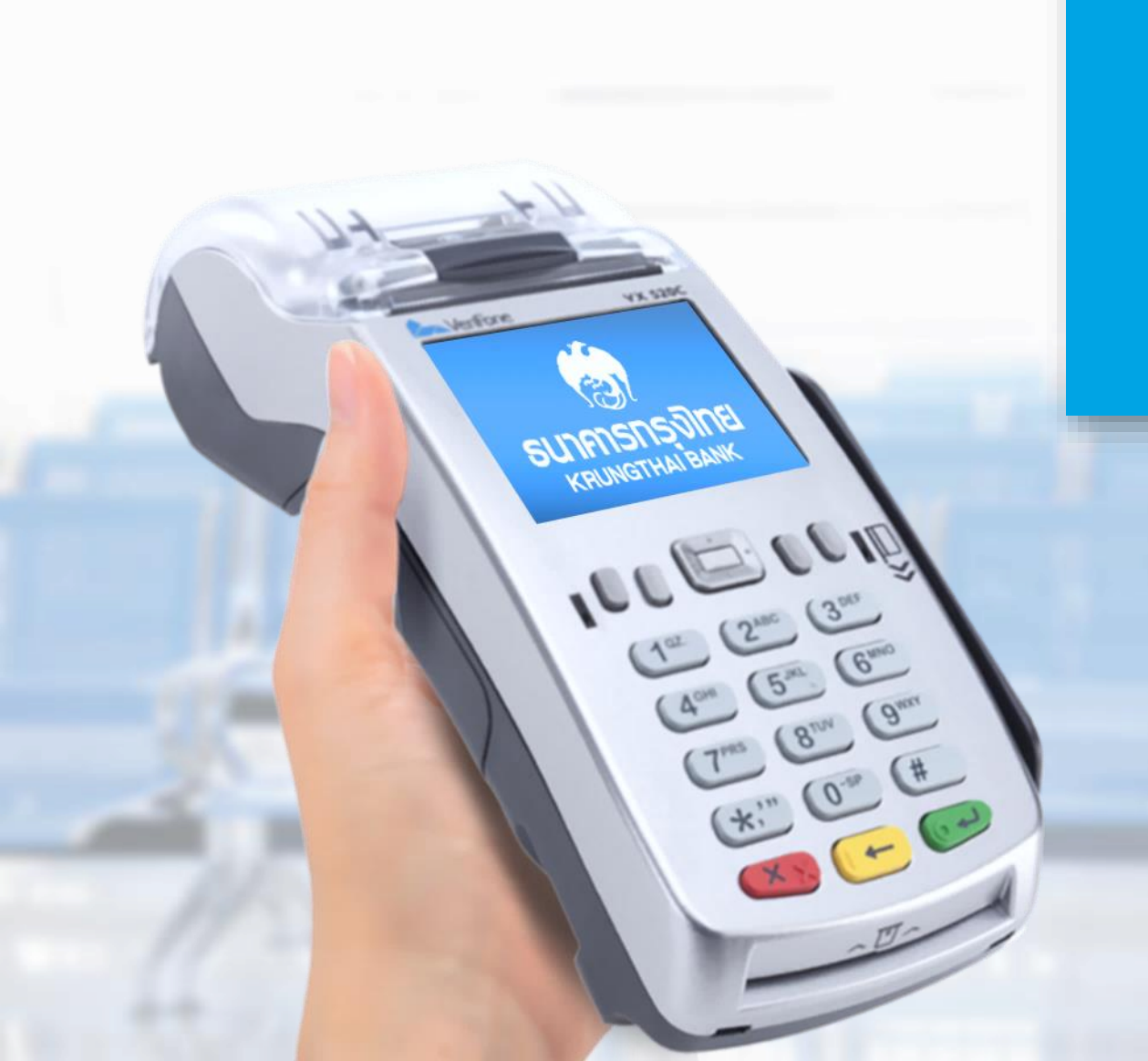

## ขั้นตอนการใช้งาน **เครื่อง EDC** สำหรับหน่วยงานภาครัฐ

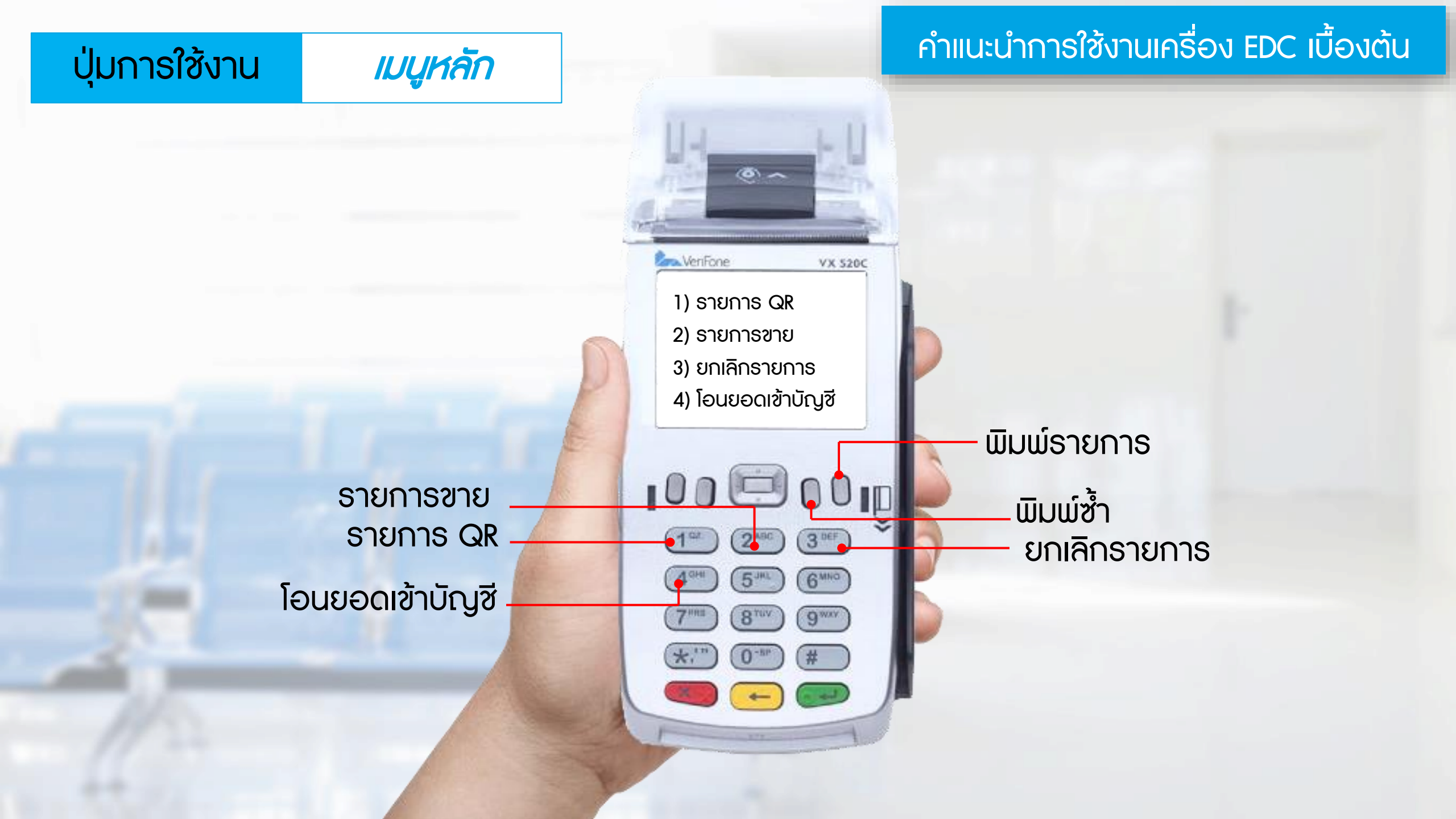

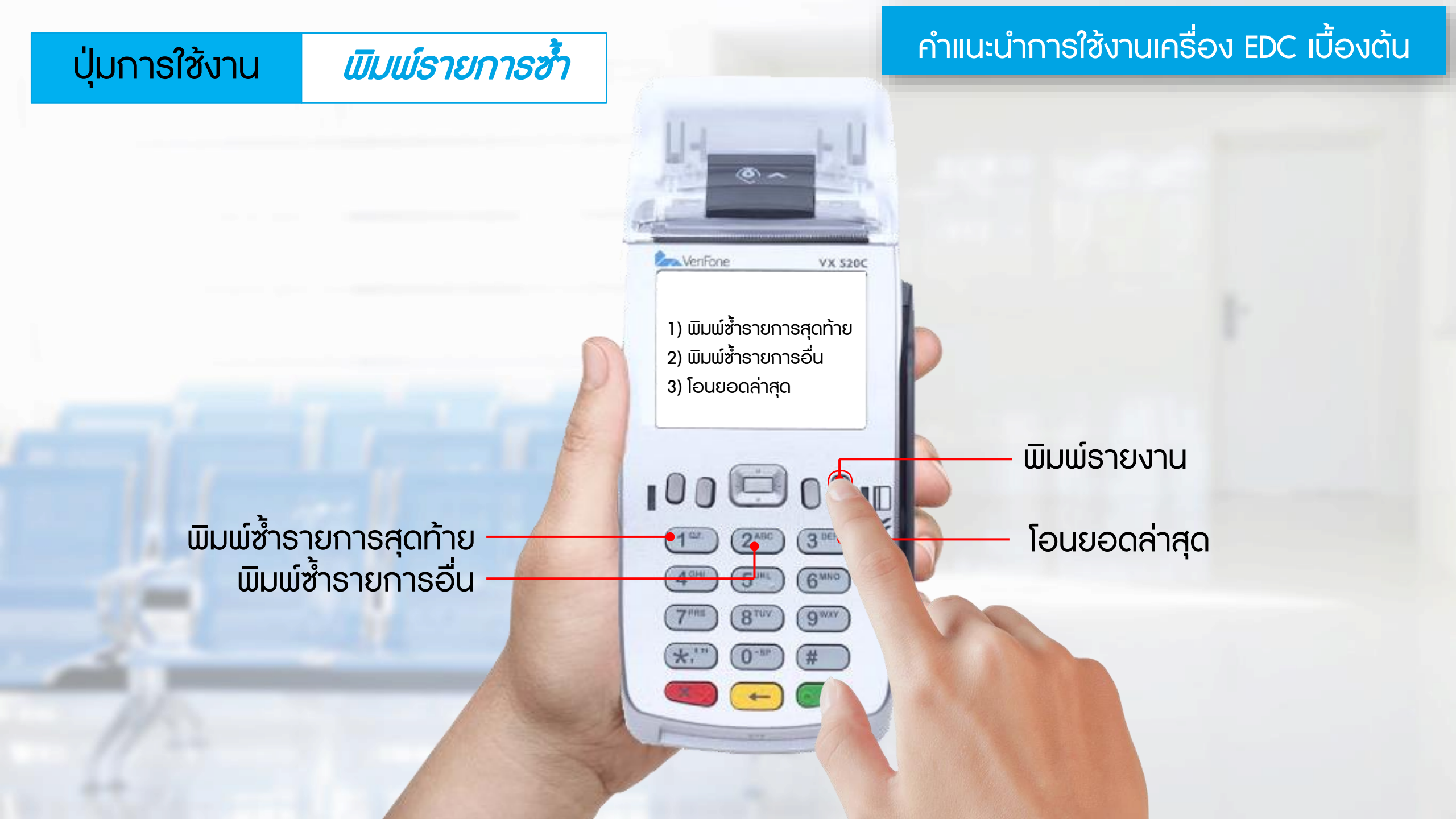

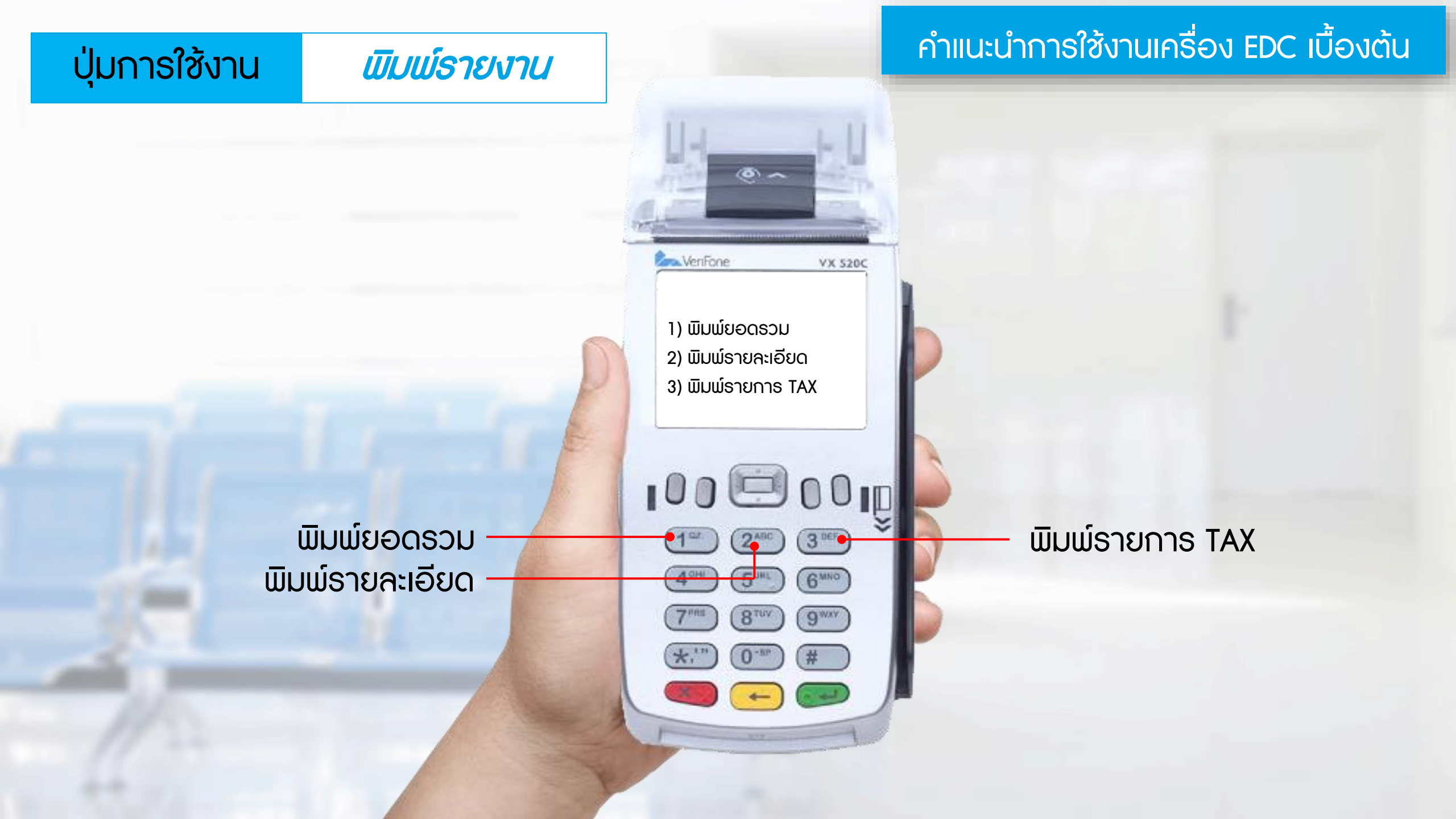

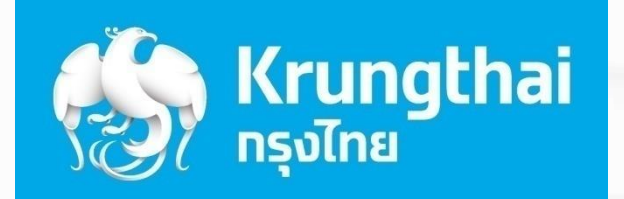

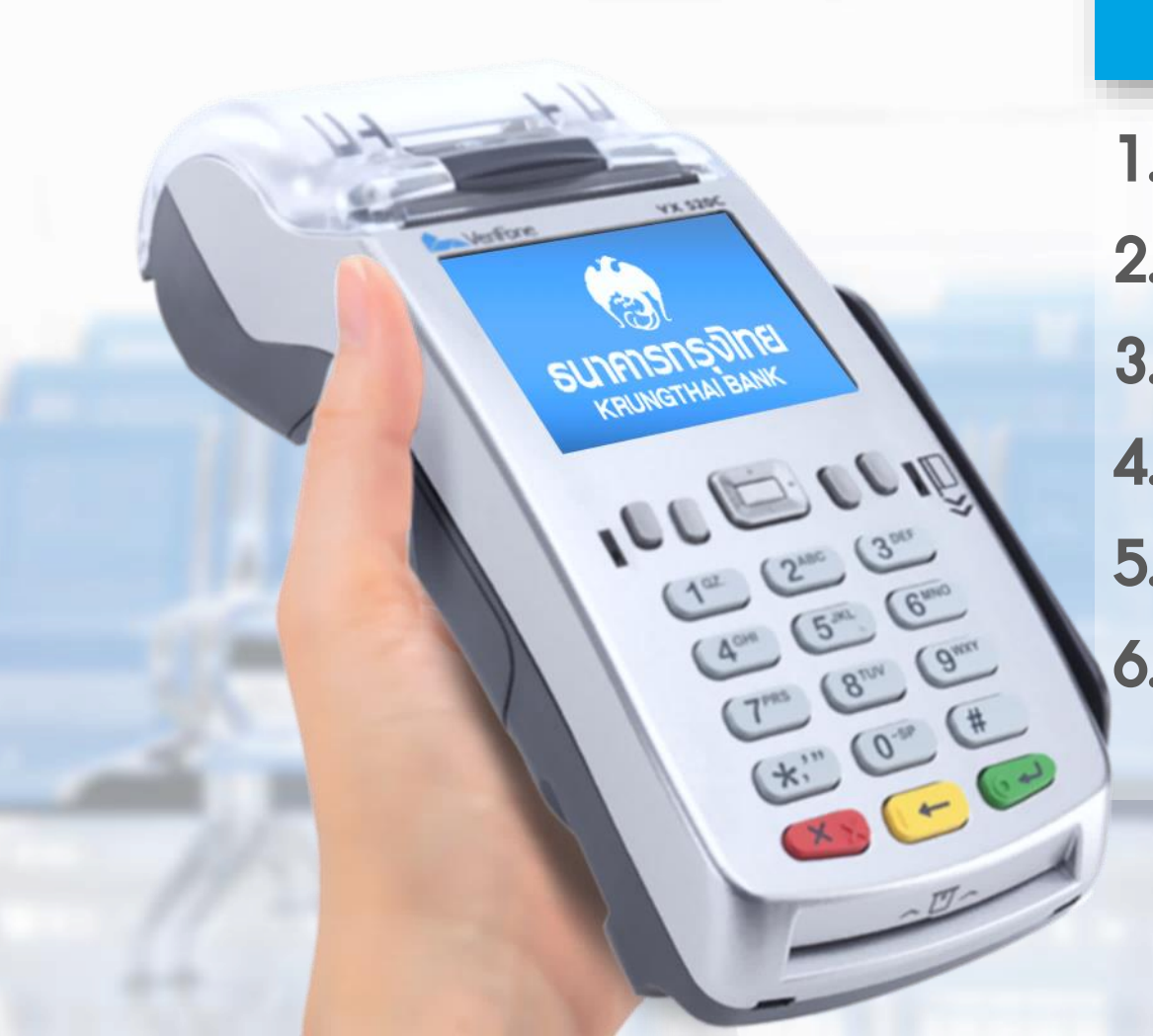

### ขั้นตอนการใช้งานเมนูต่างๆ

ขั้นตอนการทำรายการ QR
 ขั้นตอนการทำรายการขาย
 ขั้นตอนการยกเลิกรายการ
 ขั้นตอนการมิมม์รายงาน
 ขั้นตอนการโอนยอดเข้าบัญชี
 ขั้นตอนอื่นๆ

6.1 กรณีต้องการพิมพ์สลิปอีกครั้ง

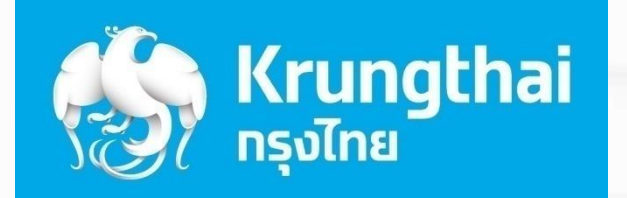

SUNANSASUM KRUNGTHAI BANK

( 4°

( 9m

\*\*\*\* 0\*\* #

(8"M

### ขั้นตอนการทำรายการ QR

1

#### 1.1 การสร้าง QR Code

Ref ของหน่วยงานสามารถมีได้สูงสุด <mark>18 หลัก</mark> และต้องเป็นตัวเลขเท่านั้น

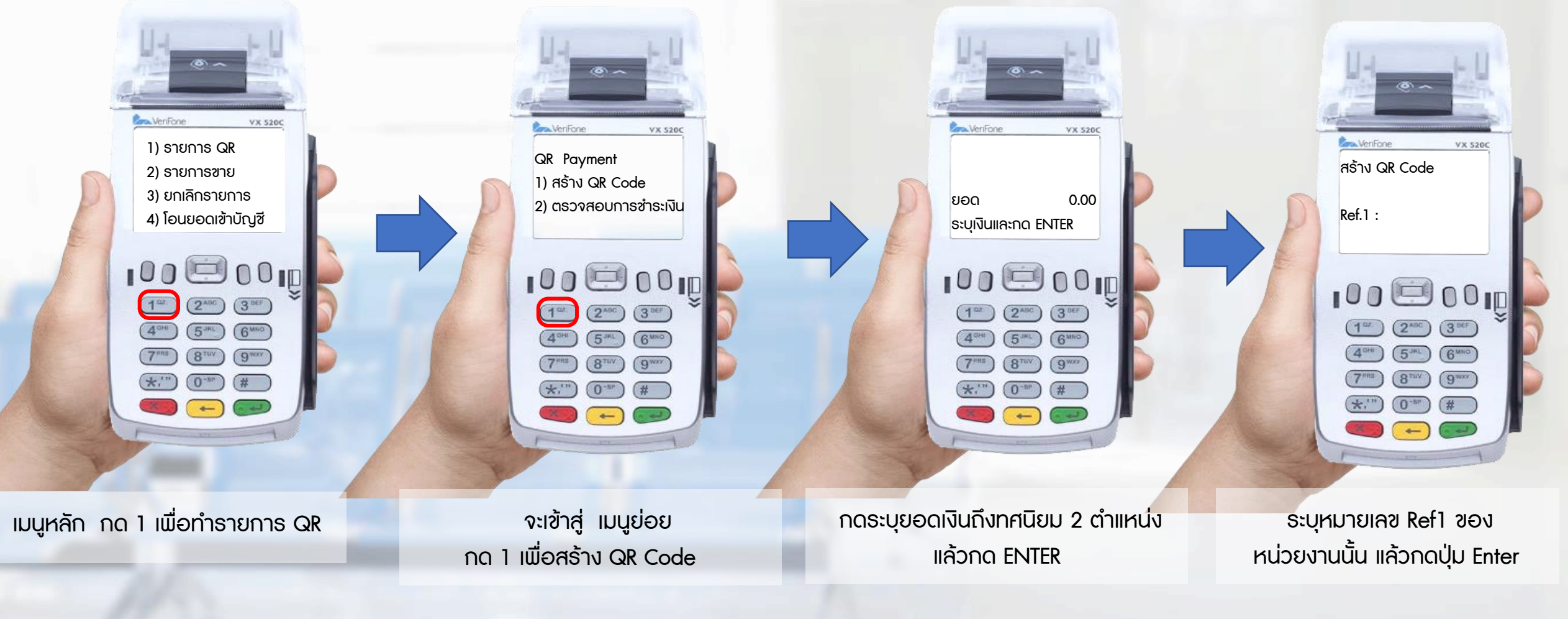

#### 1.1 การสร้าง QR Code

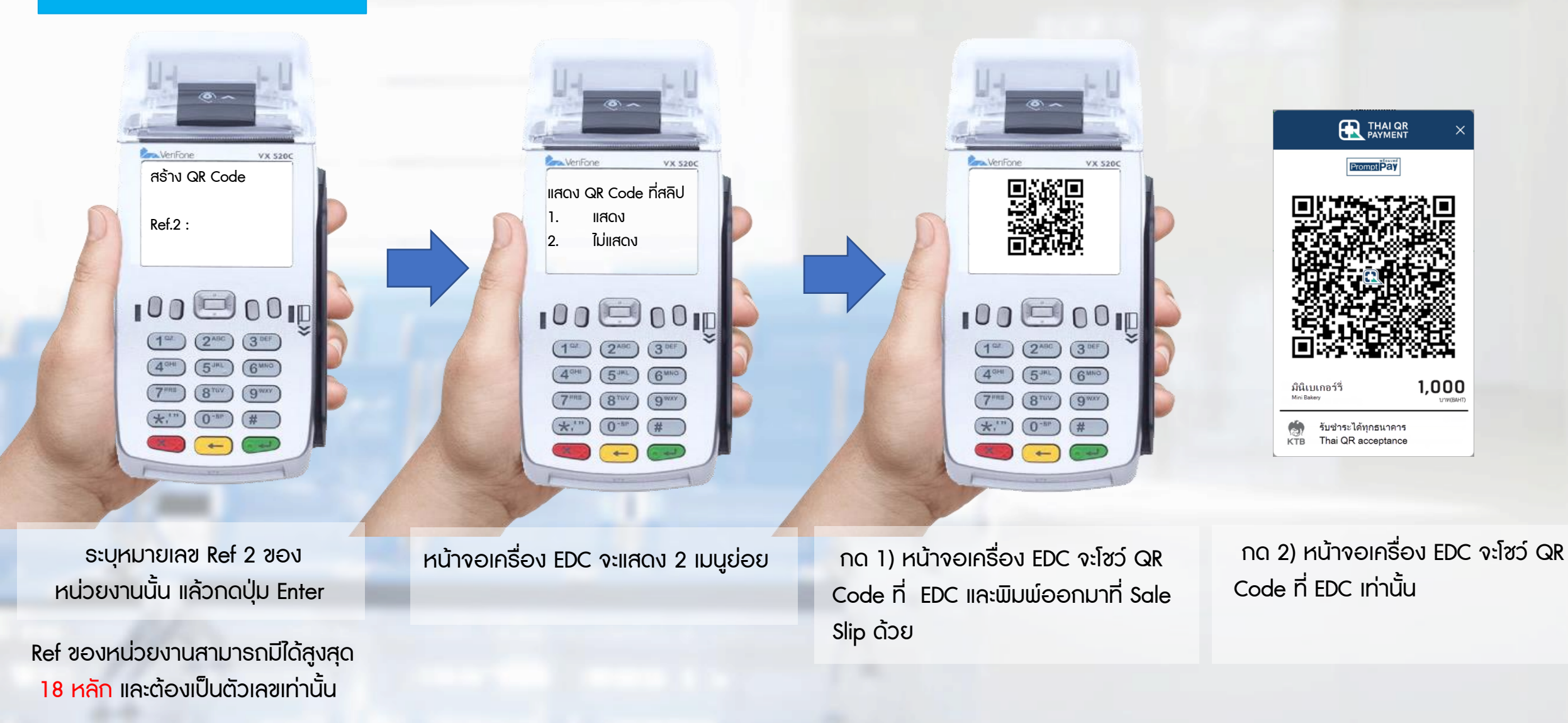

#### 1.1 การสร้าง QR Code

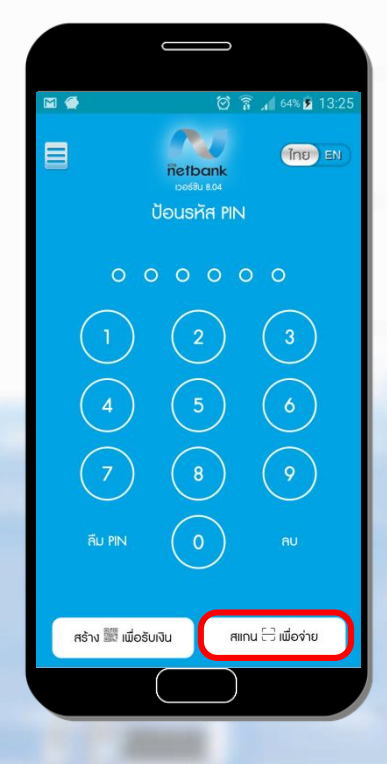

ใช้สมาร์ทโฟนเปิด Application -> KTB Netbank เลือกสแกน QR เพื่อจ่าย สแกน QR Code ที่แสดงบน Sale Slip หรือ บนเครื่อง EDC

|  | <b>F</b>                  |                           |                  | * 🖉 🛱 🖘 🖬 🗐            | .ıl 37% 🗎 18:06 |
|--|---------------------------|---------------------------|------------------|------------------------|-----------------|
|  | < ย้อน                    | กลับ                      |                  |                        |                 |
|  |                           | ทดสอเ                     | โอน<br>มรายการช่ | จินให้<br>าระกาครัฐ 70 | 004             |
|  | จำนวน<br>ธหัสปะ<br>เสียภา | มเงิน<br>ระจำตัวผู้<br>ษี | 1111             | 1.00                   | บาท             |
|  |                           |                           |                  |                        |                 |
|  |                           |                           |                  |                        |                 |
|  |                           |                           |                  |                        |                 |
|  |                           |                           |                  |                        |                 |
|  |                           |                           |                  |                        |                 |
|  |                           |                           | ar               | ń)                     |                 |

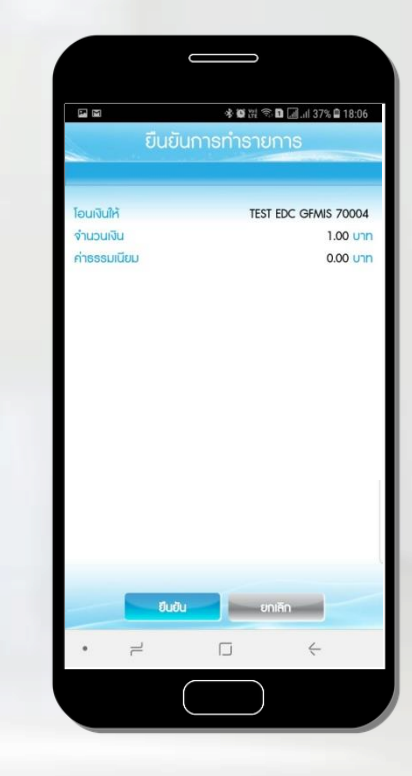

ตธวจสอบข้อมูลกาธชำธะเงิน ที่ ปธากฏบนหน้าจอสมาธ์ทโฟน หาก ถูกต้อง กดตกลง

หากข้อมูลถูกต้อง กดยืนยัน อีกคธั้ง

#### 1.1 การสร้าง QR Code

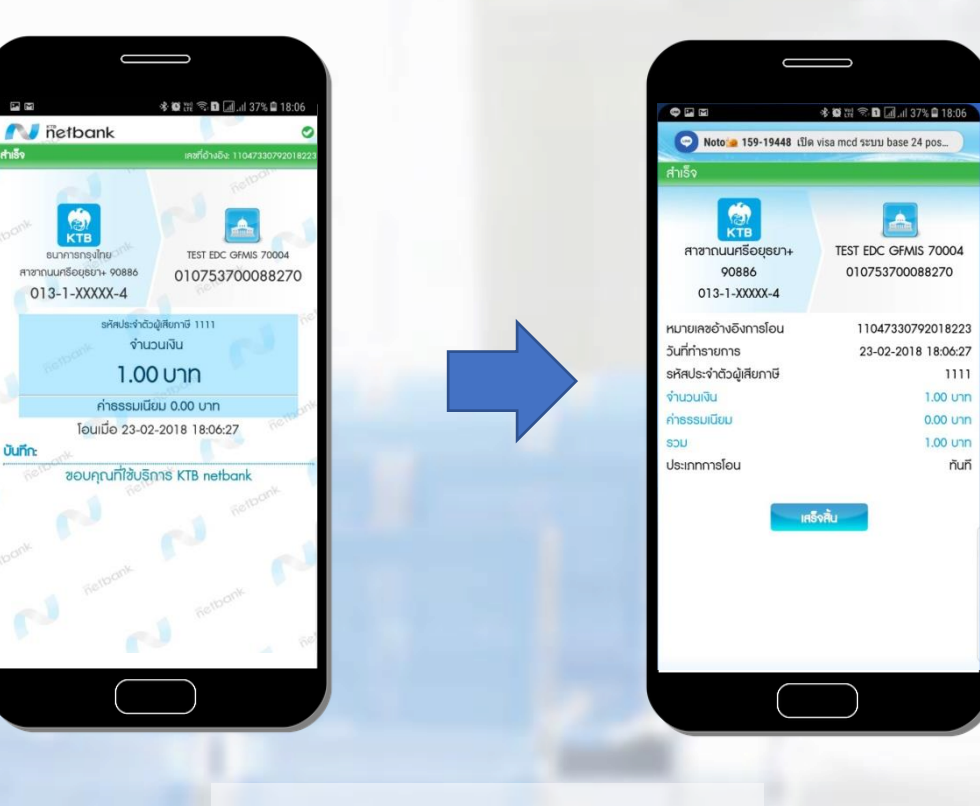

ู ธะบบดำเนินกาธช<mark>ำธะเงินสำเ</mark>ธ็จ

#### 1.2 การตรวจสอบการชำระเงิน

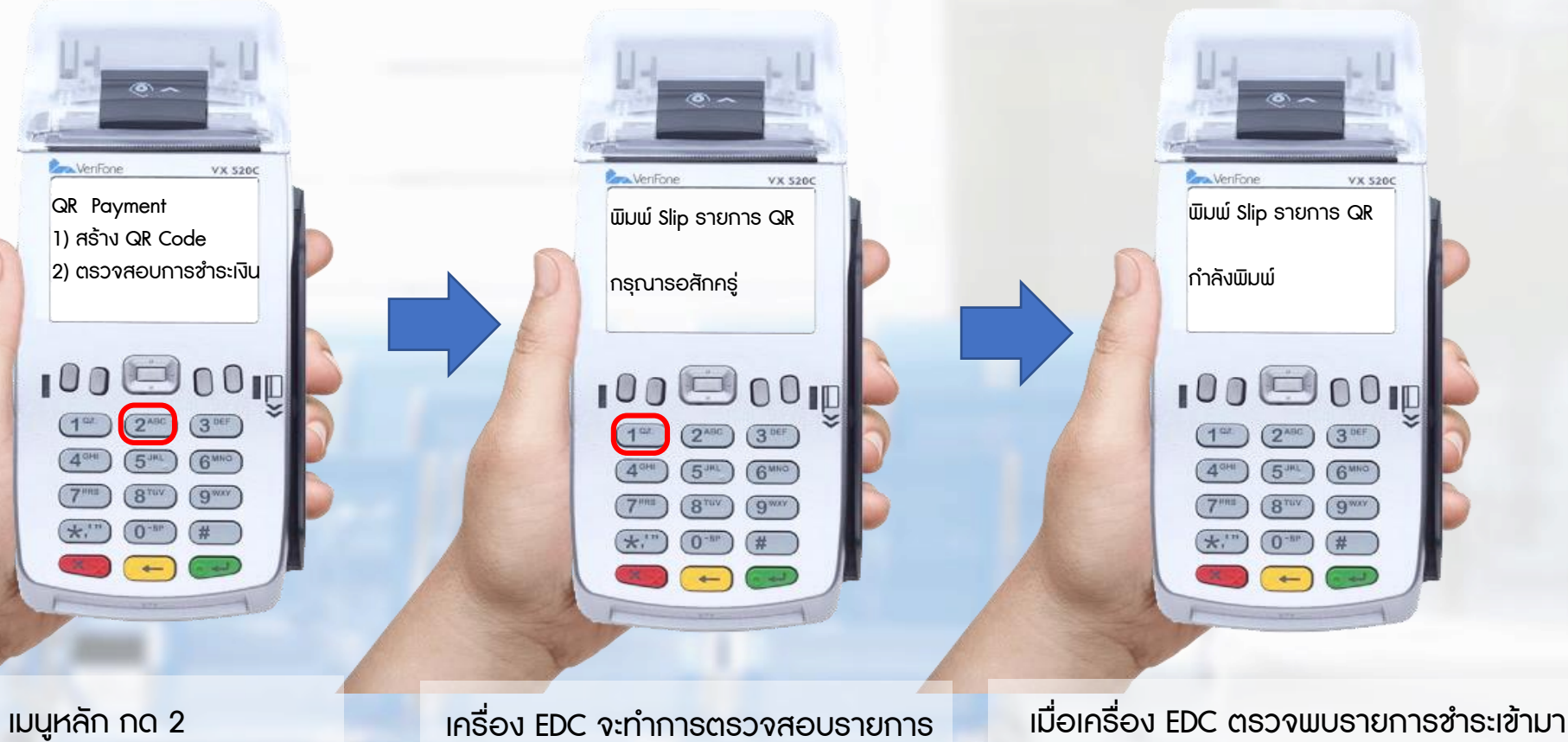

| บริษัท ทางด่วนและรถไฟฟ้ากรุงเทพ<br>STATION<br>TEL. No                                   |                                                                   |  |  |  |
|-----------------------------------------------------------------------------------------|-------------------------------------------------------------------|--|--|--|
| 1D 000007 <b>8</b> 0<br>11D000000000007 <b>4</b> 6<br>1RACE 0000 <b>7</b> 11<br>1772017 | BATCH 0000472<br>SYSTR000000003475<br>COMCODE 1200172<br>10:48:18 |  |  |  |
| QR CODE PAYME                                                                           | ENT                                                               |  |  |  |
| 0009999999                                                                              |                                                                   |  |  |  |
| ccount                                                                                  |                                                                   |  |  |  |
| ALE                                                                                     | APPROVED                                                          |  |  |  |
| APPR. CODE                                                                              | A34618413                                                         |  |  |  |
| MOUNT                                                                                   | *500.00                                                           |  |  |  |
| I acknowledge satisfactory receipt<br>Of relative goods/sevices.                        |                                                                   |  |  |  |
| (EDC VERSION)                                                                           |                                                                   |  |  |  |
| ***MERCHA                                                                               | NT COPY***                                                        |  |  |  |
|                                                                                         |                                                                   |  |  |  |

เมนูหลัก กด 2 เพื่อตรวจสอบการชำระเงิน เครื่อง EDC จะทำการตรวจสอบรายการ ชำระ จากระบบ Prompt Pay เมื่อเครื่อง EDC ตรวจพบรายการชำระเข้ามา จะนำรายการนั้นมาพิมพ์ Sale Slip เพื่อใช้เป็น หลักฐานการรับชำระเงินให้แก่หน่วยงาน ภาครัฐเก็บไว้

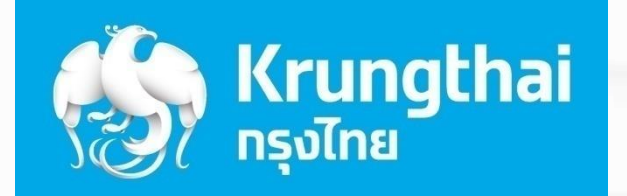

SUNANSASSIN KRUNGTHAI BANK

( 4°

( 9m

(\*)" (0" (# (\*)" (\*)

(8"W

# 2

### ขั้นตอนการทำรายการขาย

#### ขั้นตอนการทำรายการขาย

#### 2.1 ทดสอบบัตร On-บร

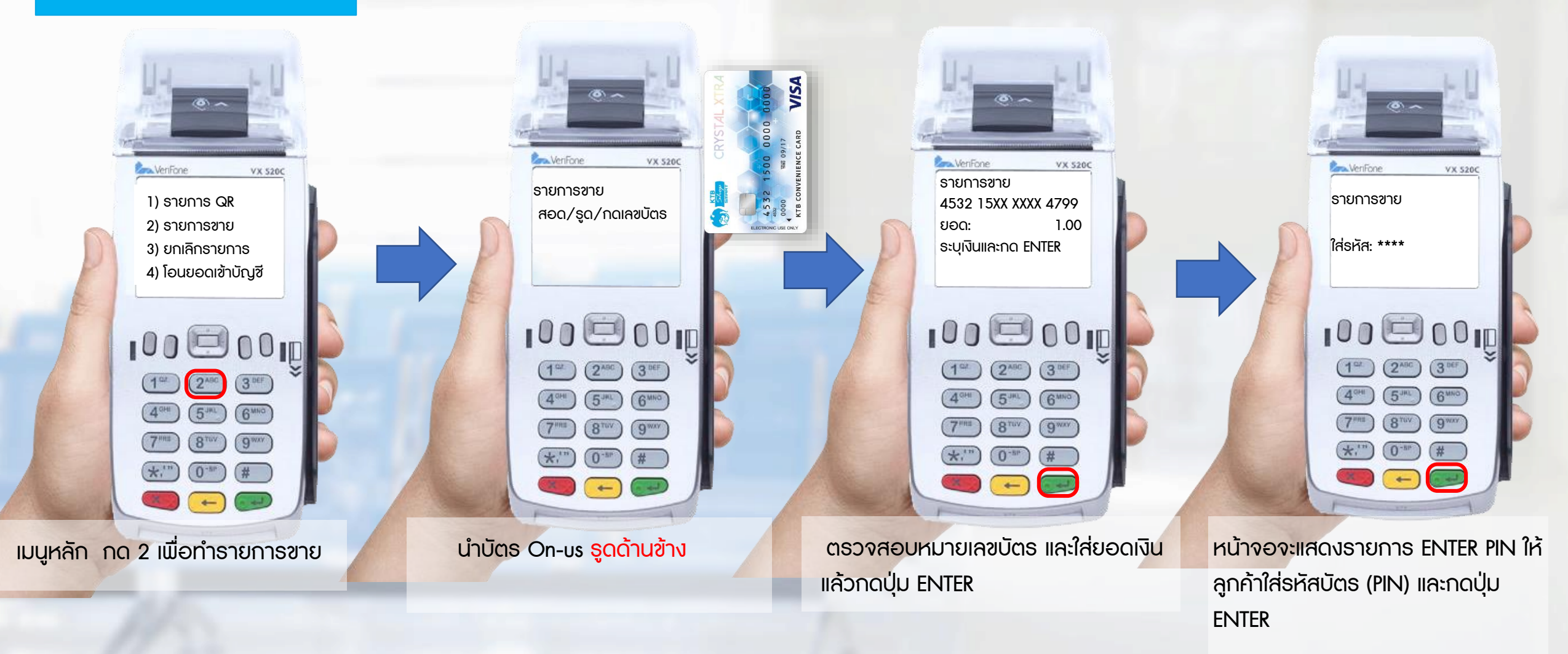

#### ขั้นตอนการทำธายการขาย

#### 2.1 ทดสอบบัตร On-บร

 Verifone vx s200 รายการขาย
 V-KTB
 4532 15XX XXXX 4799
 ยอด: 1.00
 บัตรหมดอายุ:1902
 ยืนยัน กด ENTER

3 DEF

6MN0

ตรวจสอบหมายเลขบัตร และ ยอดเงินแล้วกดปุ่ม ENTER

0-m

100

Ref ของหน่วยงานสามาธถมีได้สูงสุด 18 หลัก และต้องเป็นตัวเลขเท่านั้น

VX 520C

900791

100 00 ID

3 DEF

6MN0

9.00

2480

-

VeriFone

COM:

Ref 1:

รายการขาย

ระบุหมายเลข Ref1 ของ หน่วยงานนั้น แล้วกดปุ่ม Enter ระบบอนุมัติเครื่องจะพิมพ์สลิป และหน้าจอ ขึ้นธายการสำเร็จ (ให้ผู้ถือบัตรเซ็นชื่อรับรอง และเจ้าหน้าที่ เก็บสลิปส่วนนี้ไว้เป็นหลักฐาน)

VeriFone

รายการสำเร็จ

กำลังพิมพ์.....

(14)

100 00 ID

5.141

8 TUV

-

(2<sup>ASC</sup>) (3<sup>DEF</sup>)

6MN0

9 WXY

VX 5200

ตรวจสอบชื่อและหมายเลขบัตรบนสลิป หากถูกต้องกดปุ่ม ENTER ที่เครื่องอีก ครั้ง เพื่อพิมพ์สำเนาสลิปในส่วนของผู้ถือ บัตร(เพื่อให้ผู้ถือบัตรเก็บไว้เป็นหลักฐาน)

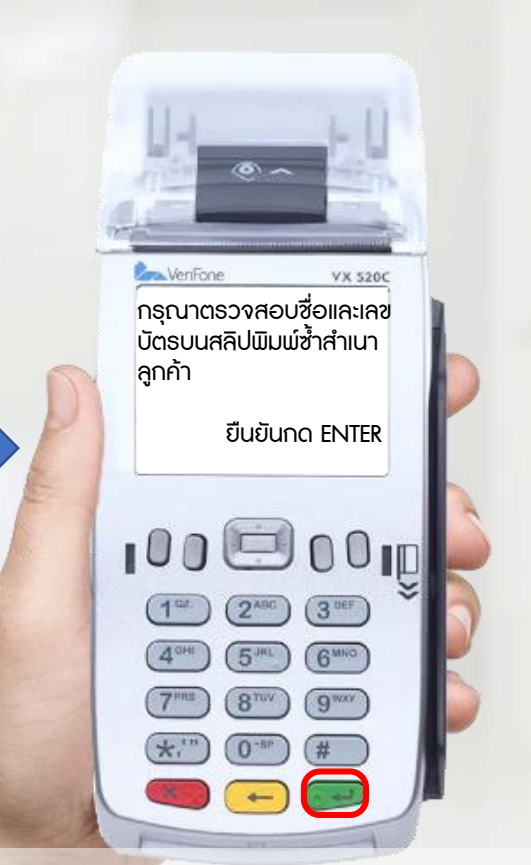

#### ขั้นตอนการทำธายการขาย

#### 2.1 ทดสอบบัตร On-บร

เครื่องจะพิมพ์สลิปให้ทางเจ้าหน้าที่และผู้ถือบัตรเก็บไว้เป็นหลักฐาน

| สส.ลาดพร้าว<br>1.02-5309172                                                                                                    | เรา กรุงาทย<br>KTB                                                                                                    |
|----------------------------------------------------------------------------------------------------|----------------------------------------------------------------------------------------------------|
| TID       00035063         MID       0000000032191         TRACE       000003         SYSTRC       000003         BATCH       000003         REF NO.       000577397007         26/01/18       19:28:24                                                  | สส.ลาดพร้าว<br>T.02-5399172<br>TID 00035063<br>MID 0000000032191<br>TRACE 000003<br>SYSTRC 0000005<br>BATCH 000003<br>REF NO. 000577397007<br>26-01-18 19:28:24                                                                   |
| 4532       15xx       xxx       4730       7         APPR.       CODE       577397007       60         COMCODE       93860       93860       93860         AMT       THB       #1.00         FEE       THB       #0.00         TOT       THB       #1.00 | SALE           V-KTB           4532         15××           4532         15××           APPR.         CODE           577397007           COMCODE         93860           AMT         THB           *1.00           FEE         THP |
| TIN: 1234567890123                                                                                                    | TOT THE *1.00<br>TIN: 1234567890123<br>KTB CONVENIENCE CARD<br>I ACKNOWLEDGE SATISFACTORY RECEIPT                                                                                                    |
| I ACKNOHLEDGE SATISFACTORY RECEIPT<br>GOODS-SERVICES AND AGREE TO PAY<br>TOTAL AMOUNT<br>#### NO REFUND ####<br>DOL_3.1.03_DOL_02.1<br>#### MERCHANT COPY ###                                                                                            | GOODS-SERVICES AND AGREE TO PAY<br>TOTAL AMOUNT<br>*** NO REFUND ***<br>DOL_3.1.03_DOL.02.1<br>*** CUSTOMER COPY ***                                                                                                    |

#### ขั้นตอนการทำรายการขาย

#### 2.2 ทดสอบบัตร Off-บร

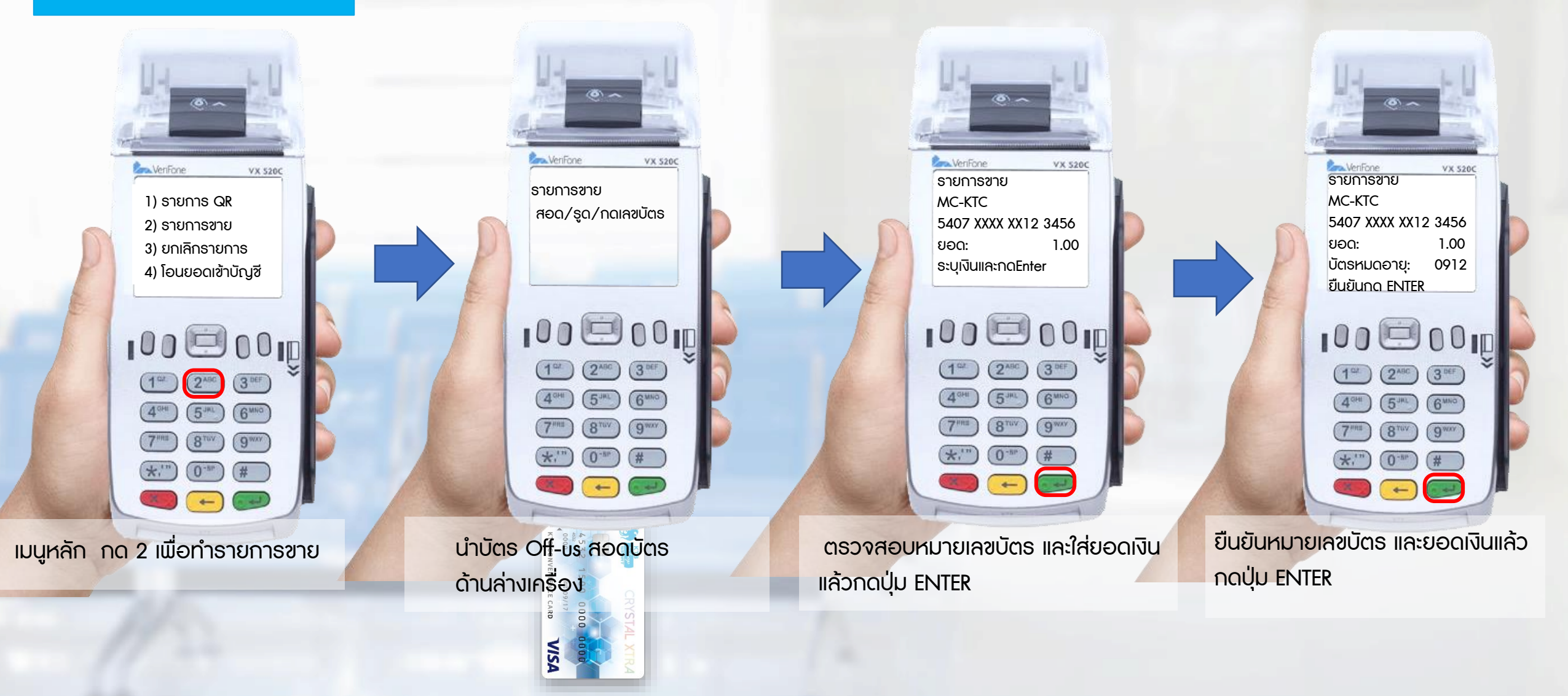

#### ขั้นตอนการทำรายการขาย

VX 520C

#### 2.2 ทดสอบบัตร Off-บร

Ref ของหน่วยงานสามารถมีได้สูงสุด 18 หลัก และต้องเป็นตัวเลขเท่านั้น

(ð) ~

KTB OFF US :

Ref 1:

100 00 ID

(6MNO)

9\*\*\*

(1°2 (2<sup>ASC</sup>) (3<sup>DEF</sup>)

5.1

8 TUV

ระบุหมายเลข Ref1 ของ หน่วยงานนั้น แล้วกดปุ่ม Enter ระบบอนุมัติเครื่องจะพิมพ์สลิป และหน้าจอ ขึ้นธายการสำเธ็จ (ให้ผู้ถือบัตธเซ็นชื่อธับธอง และเจ้าหน้าที่ เก็บสลิปส่วนนี้ไว้เป็นหลักฐาน)

VeriFone

REF1

รายการขาย

กำลังพิมพ์....

100 00 00 ID

(1°2 (2ABC) (3 DEF)

(5.44)

(8<sup>TUV</sup>)

0<sup>-8P</sup>

6 MNO

(9<sup>wxy</sup>

VX 5200

1234

กรุณาตรวจสอบชื่อและเลข

VX 5200

VenFone

| RTB                                                                                                    | nstine 🕼                                                                                                    |
|----------------------------------------------------------------------------------------------------|----------------------------------------------------------------------------------------------------|
| Ad.Alowin         T.02-5399172         TID       62800838         MID       000001800007461         TRACE       000006         BATCH       000006         BATCH       000006         SALE       19:43:00         MC-KTC       5407 16xx xxx 9660 C         APP:       MasterCard         TC:       95600E861C5A4548 | สส.ลาดพร้าว           T.02-5399172           TID         62800838           MID         000001461           TRACE         000000           BATCH         0000004           REF NO.         00000000020           26-01-18         19:43:00           SALE         MC-KTC           5407         16xx xxxx           SALE         APP-: MasterCard |
| APPR. CODE         492508           AID : A000000041010           AMT THB         *1.00           FEE THB         *0.00           TOT THB         *1.00           IIII:         1234507890123           SIGNATURE :         *1                                                                                      | TC.:         9F6DDE851C5A4648           APPR.CODE         492508           AID::         A000000041010           AMT THB         *1.00           FEE THB         *0.00           TOT THB         *1.00           IN:         12345789023           EIGHTTHO-KTBEPAY                                                                               |
| EIGHTTWO~KTBEPAY<br>I ACNOULEDGE SATISFACTORY RECEIPT<br>GODDS-SERVICES AND AGREE TO PAY<br>TOTAL ANDUNT<br>WWW NO REFLAND WWW<br>UGL 3.1.03.DOL.02.1<br>WWW NO REFLAND WWW                                                                                                    | I ACKNOWLEDGE SATISFACTORY RECEIPT<br>GOODS-SERVICES AND AGREE TO PAY<br>TOTAL APOLNAT<br>WAXE NO REFUND WXX<br>DOL.3.1.65.DOL.02.1<br>WXXE OUSTOMER COPY WXX                                                                                                    |

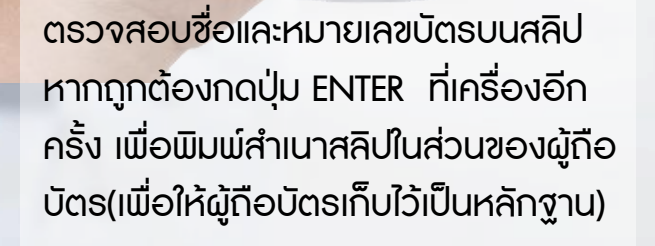

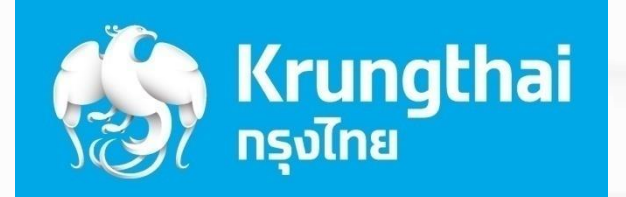

SUNANSASUM KRUNGTHAI BANK

( 4°

( 9m

(\*)" (0" (# (\*)" (\*)

(8"M

# 3

## ขั้นตอนการยกเลิกรายการ

#### \*\* การยกเลิกรายการ เฉพาะรายการบัตร On-บร เท่านั้น ต้องใส่ทั้ง Trace No และ Approve code

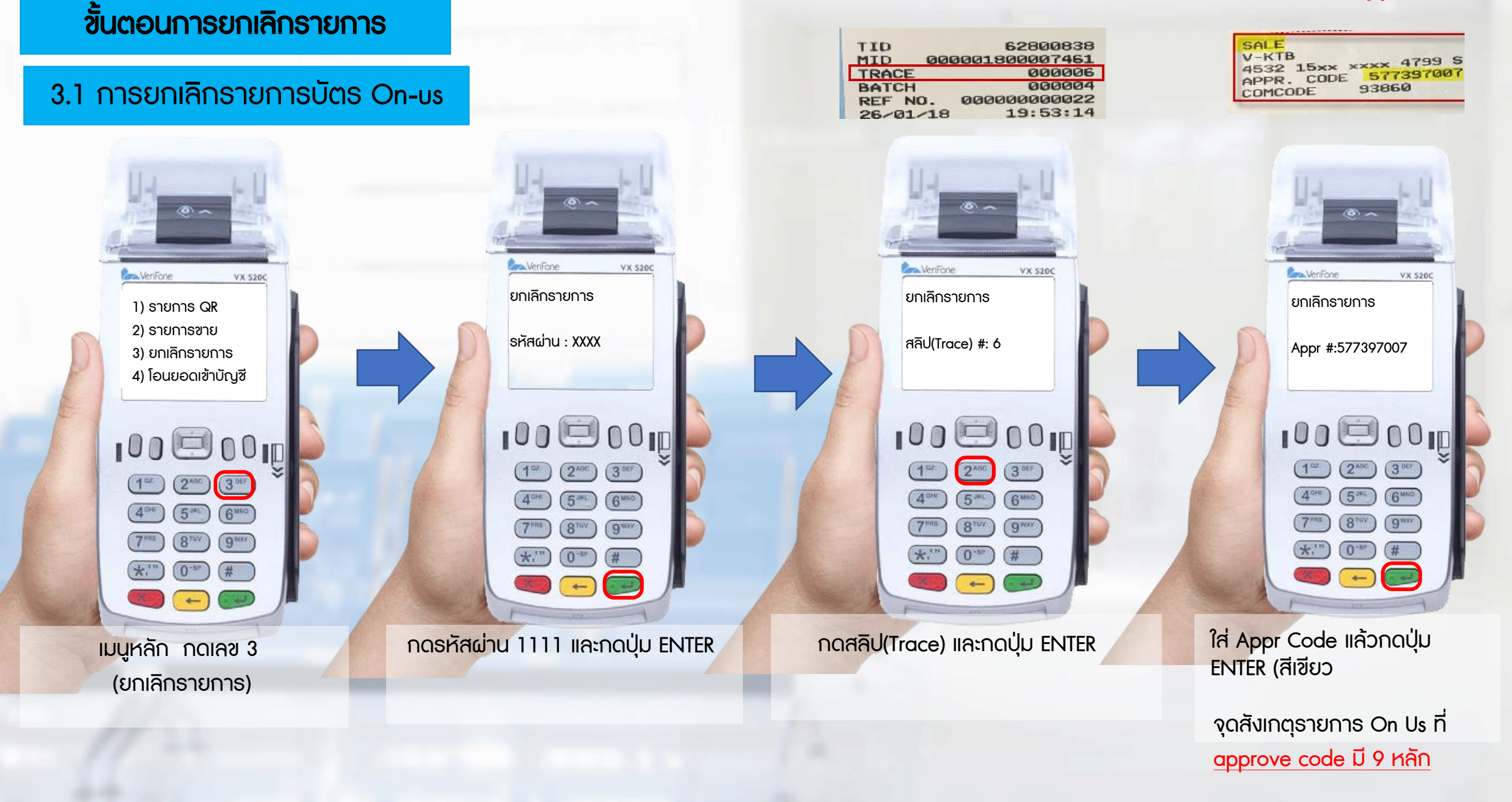

#### ขั้นตอนการยกเลิกรายการ

#### 3.1 การยกเลิกรายการบัตร On-บร

และดำเนินการต่อ

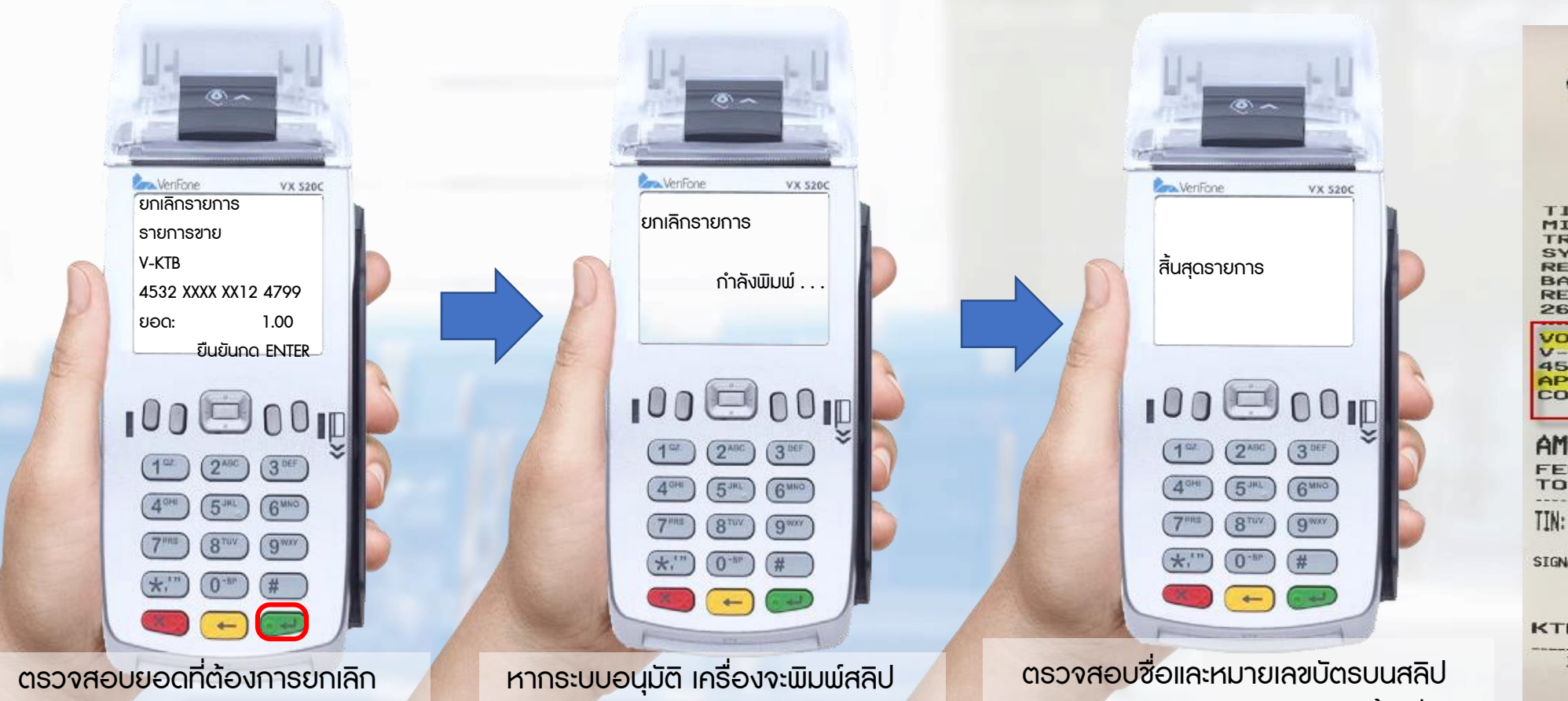

T.02-5399172 TID 00035063 MID 000000000032191 TRACE 000003 SYSTRC 0000006 REFTRC 00000005 BATCH 000003 REF NO. 000577397943 26-01-18 19:28:24 VOID SALE V-KTB 4532 15xx xxxx 4799 S APPR. CODE 577397943 COMCODE 93860 AMT THB -1.00FEE THB -0.00 TOT THB 1234567890123 SIGNATURE : KTB CONVENIENCE CARD I ACKNOWLEDGE SATISFACTORY RECEIPT GOODS-SERVICES AND AGREE TO PAY TOTAL AMOUNT \*\*\* NO REFUND \*\*\*

DOL\_3.1.03\_DOL.02.1 **KW# MERCHANT COPY ###** 

กรุงิทย สาว หรือ

สส.ลาดพร้าว

และธายละเอียดธายการที่ยกเลิกให้ หากถูกต้องให้กด ENTER เพื่อยืนยัน ผู้ถือบัตรเซ็นชื่อรับรองและเจ้าหน้าที่

เก็บไว้เป็นหลักฐาน

หากถูกต้องกดปุ่ม ENTER อีกครั้งเพื่อ พิมพ์สำเนาสลิปในส่วนของผู้ถือบัตร เพื่อให้ผู้ถือบัตรเก็บไว้เป็นหลักฐาน

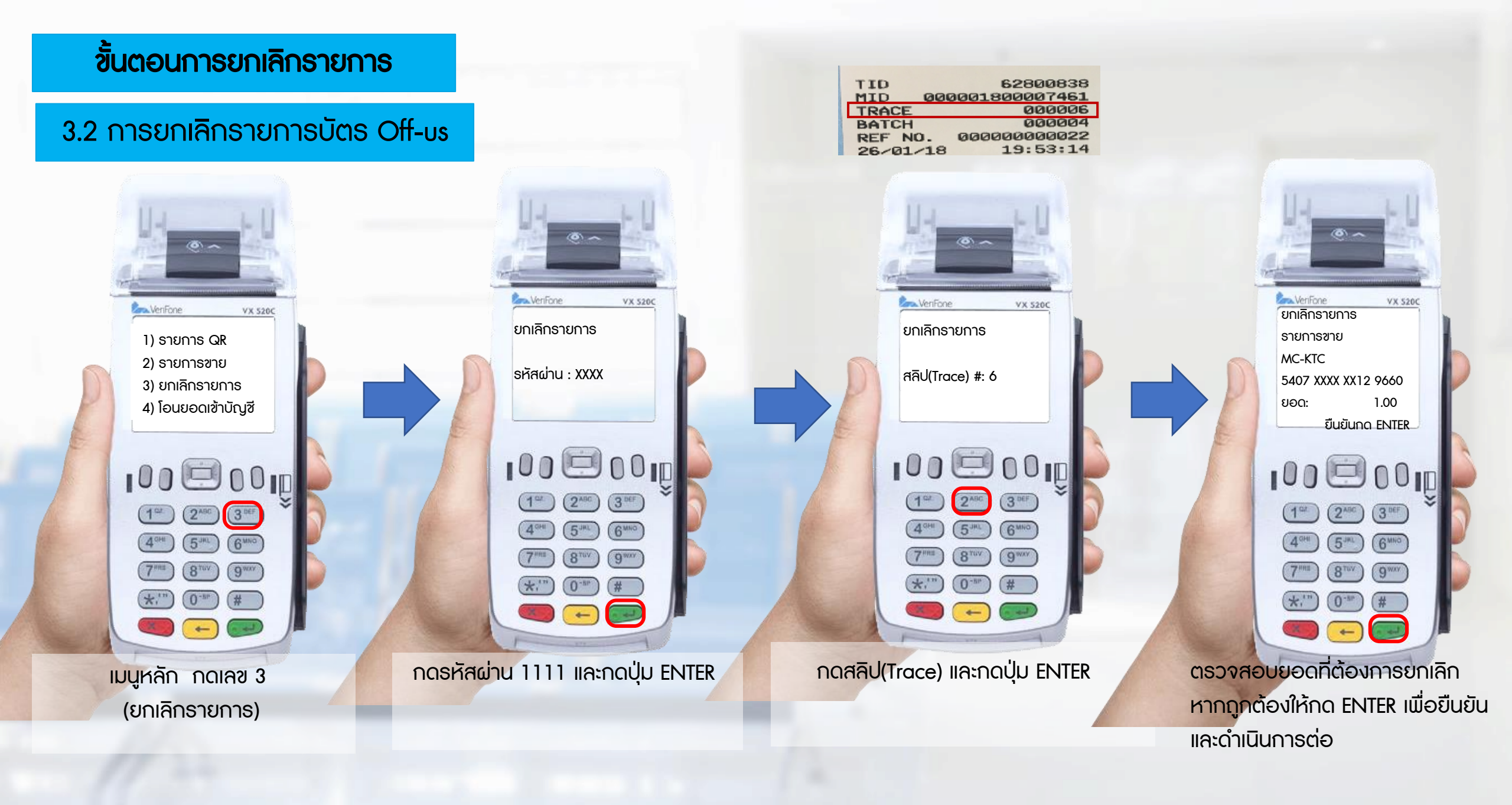

#### ขั้นตอนการยกเลิกรายการ

#### 3.2 การยกเลิกรายการบัตร Off-บร

VeriFone

ยกเลิกรายการ

VX 520C

กำลังพิมพ์ . .

100 00 00 ID

3 DEF

9\*\*\*\*

(#

(2<sup>ABC</sup>)

5.000

0-BP

VenFone VX 5200 สิ้นสุดธายกาธ 100 00 00 ID (2 ABC) (3 DEF 6 MINO 9 WAY 8 TUV 0-sp -

หากระบบอนุมัติ เครื่องจะพิมพ์สลิป และรายละเอียดรายการที่ยกเลิกให้ ผู้ถือบัตรเซ็นซื่อรับรองและเจ้าหน้าที่ เก็บไว้เป็นหลักฐาน ตรวจสอบซื่อและหมายเลขบัตรบนสลิป หากถูกต้องกดปุ่ม ENTER อีกครั้งเพื่อ พิมพ์สำเนาสลิปในส่วนของผู้ถือบัตร เพื่อให้ผู้ถือบัตรเก็บไว้เป็นหลักฐาน

| R R R R R R R R R R R R R R R R R R R                                                          |                                                         |
|------------------------------------------------------------------------------------------------|---------------------------------------------------------|
| สส.ลาง                                                                                         | าพร้าว                                                  |
| T.02-53                                                                                        | 399172                                                  |
| TID                                                                                            | 62800838                                                |
| MID 00000                                                                                      | 180007461                                               |
| TRACE                                                                                          | 000006                                                  |
| BATCH                                                                                          | 000004                                                  |
| REF NO. 00                                                                                     | 000000022                                               |
| 26/01/18                                                                                       | 19:53:14                                                |
| VOID SALE<br>MC-KTC<br>5407 16xx x<br>APP.: Maste<br>TC.: 9F6DDE<br>APPR. CODE<br>AID : A00000 | xxx 9660 C<br>rCard<br>861C5A4648<br>492508<br>00041010 |
| AMT THB<br>FEE THB<br>TOT THB                                                                  | -1.00<br>-0.00<br>1234567890123<br>KTREPAY              |
| I ACKNOHLEDGE SATI                                                                             | SFACTORY RECEIPT                                        |
| GOODS-SERVICES AN                                                                              | D AGREE TO PAY                                          |
| TOTAL A                                                                                        | MOUNT                                                   |
| **** NO REF                                                                                    | UND NHM                                                 |
| DOL.3.1.03                                                                                     | DOL.02.1                                                |
| *** CUSTOMER                                                                                   | COPY WHM                                                |

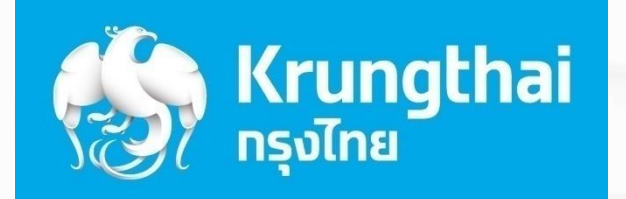

(0" (#

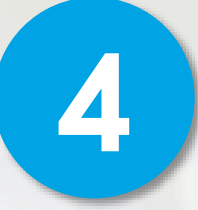

### ขั้นตอนการพิมพ์ธายงาน

ในขั้นตอนนี้ เจ้าหน้าที่ต้องรวบรวมรายงานทุกสิ้นวัน ก่อนระบบ Settlement

#### ขั้นตอนการพิมพ์ธายงาน

#### 4. การพิมพ์ธายงาน

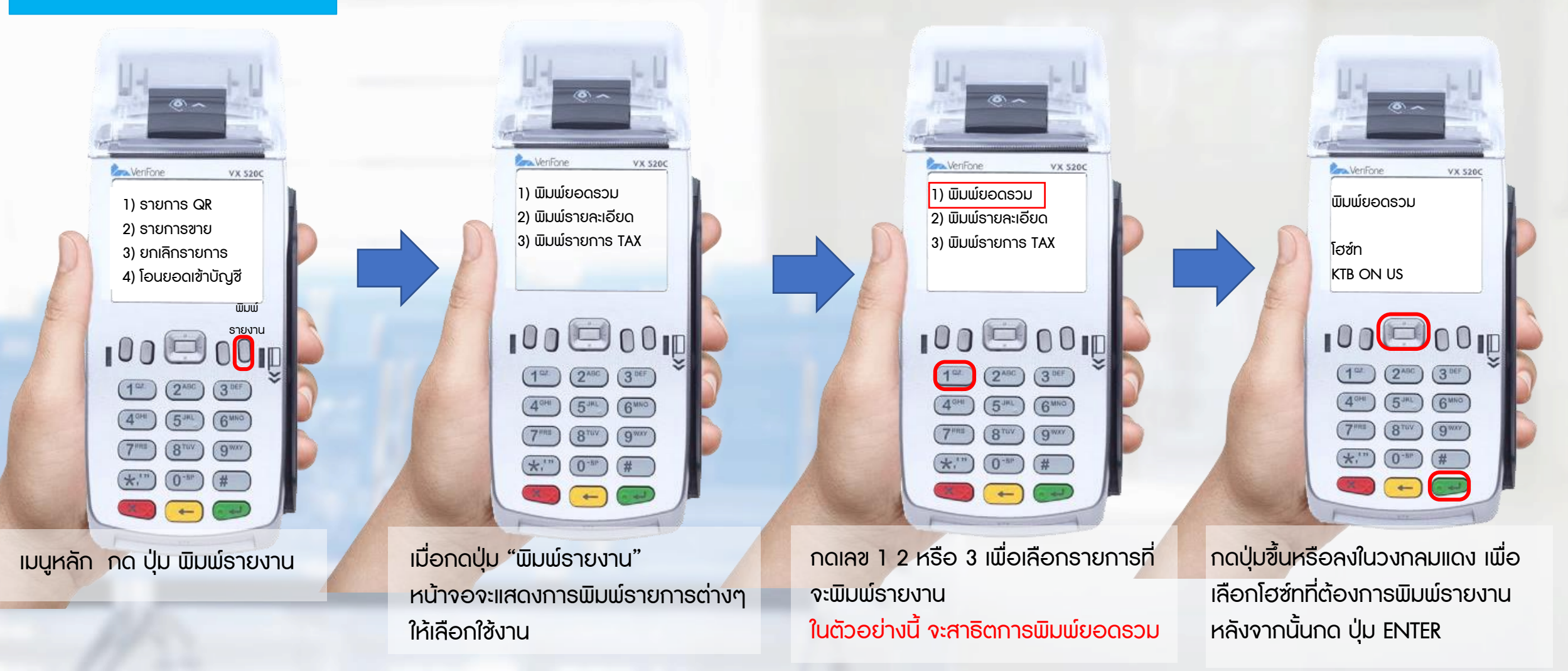

#### ขั้นตอนการพิมพ์ธายงาน

#### 4. การพิมพ์ธายงาน

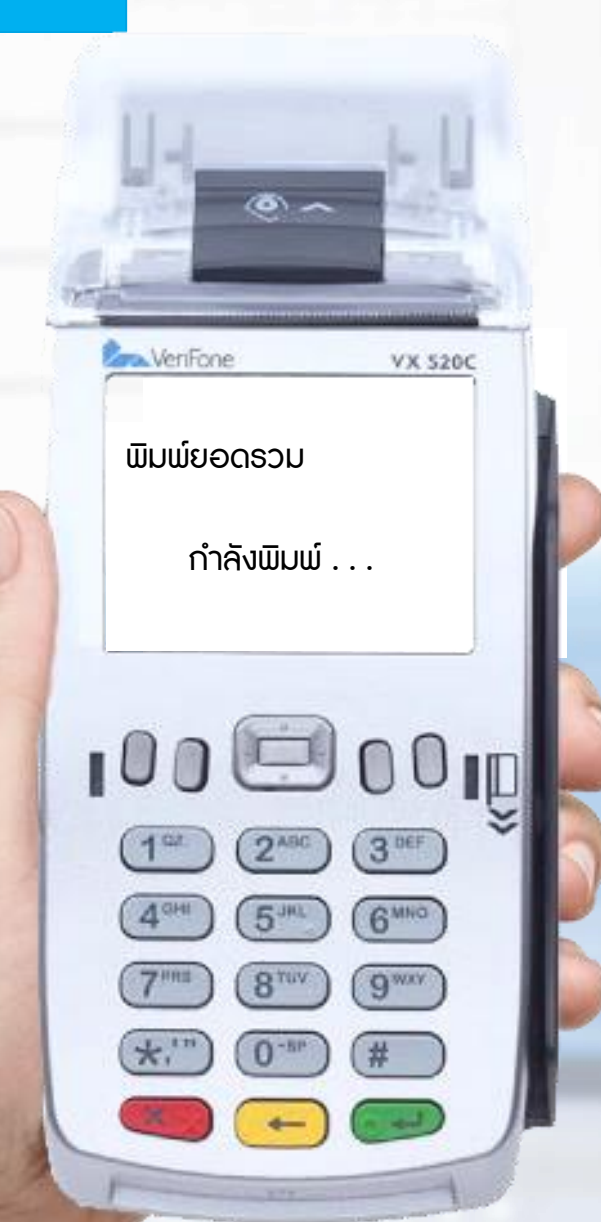

#### ้เครื่องจะพิมพ์สลิปตามรายละเอียดที่เลือก ISVINE KTB ท่องเที่ยวสุโขทัย สุโขทัย (ह) пรุงิทย ктв Thanks. DATE/TIME : 09/03/18 MID:000001810004937 TID:62806799 BATCH NUM : 000002 HOST: KTB OFF US SUMMARY REPORT ท่องเที่ยวสุโขทัย Card Name: VISA-CARD สุโขทัย COUNT Thanks. SALES REFUNDS DATE/TIME : 09/03/18 OFFLINE 18:16:19 MID:00000000038272 TID:00040812 VOID SALES BATCH NUM : 000002 HOST: KTB ON US VOID REFUND SUMMARY REPORT CARD TOTALS 1 Card Name: KTB-CARD Card Name: MASTERCARD COUNT Total COUNT SALES 0.00 SALES REFUNDS 0.00 REFUNDS OFFLINE OFFLINE 0.00 VOID SALES VOID SALES 1.00 VOID REFUND VOID REFUND 0.00 CARD TOTALS CARD TOTALS 0.00 GRAND TOTALS : COUNT

TOTALS

18:16:44

Total

0.00

0.00

0.00

1.00

0.00

0.00

Total

0.00

0.00

0.00

1.00

0.00

----

0.00

Total

0.00

2

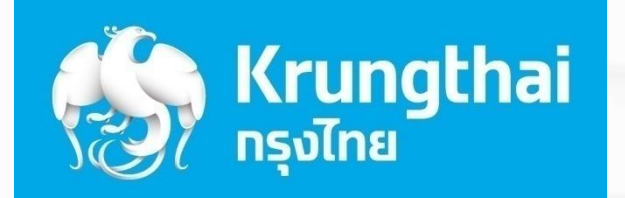

(0" (#

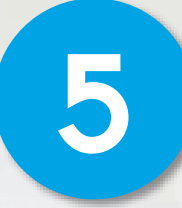

### ขั้นตอนการโอนยอดเข้าบัญชี

ในขั้นตอนนี้ เจ้าหน้าที่ต้องรวบรวมรายงานทุกสิ้นวัน ก่อนระบบ Settlement

#### ขั้นตอนการโอนยอดเข้าบัญชี

#### 5. การโอนยอดเข้าบัญชี

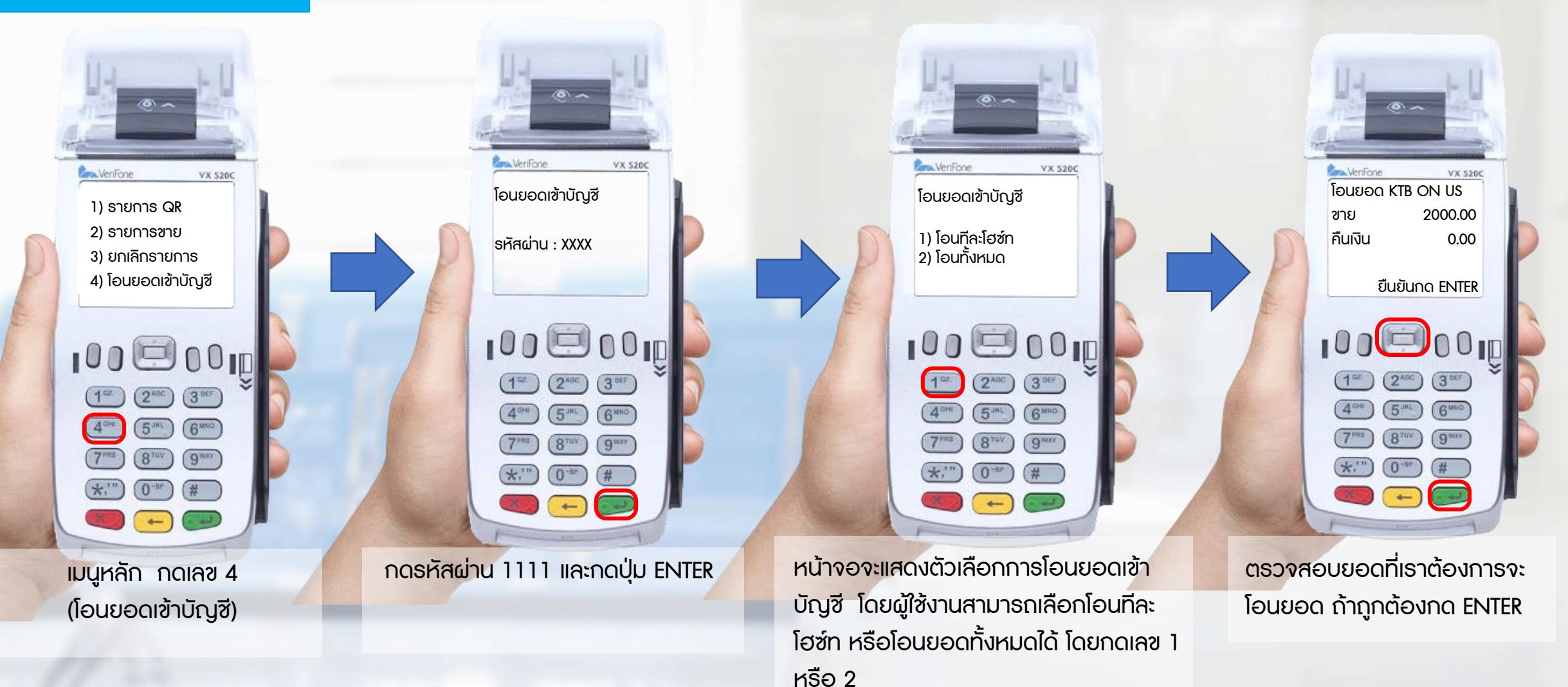

ในตัวอย่างนี้ จะสาธิตการโอนยอดทีละโฮซ์ท

#### ขั้นตอนการโอนยอดเข้าบัญชี

#### 5. การโอนยอดเข้าบัญชี

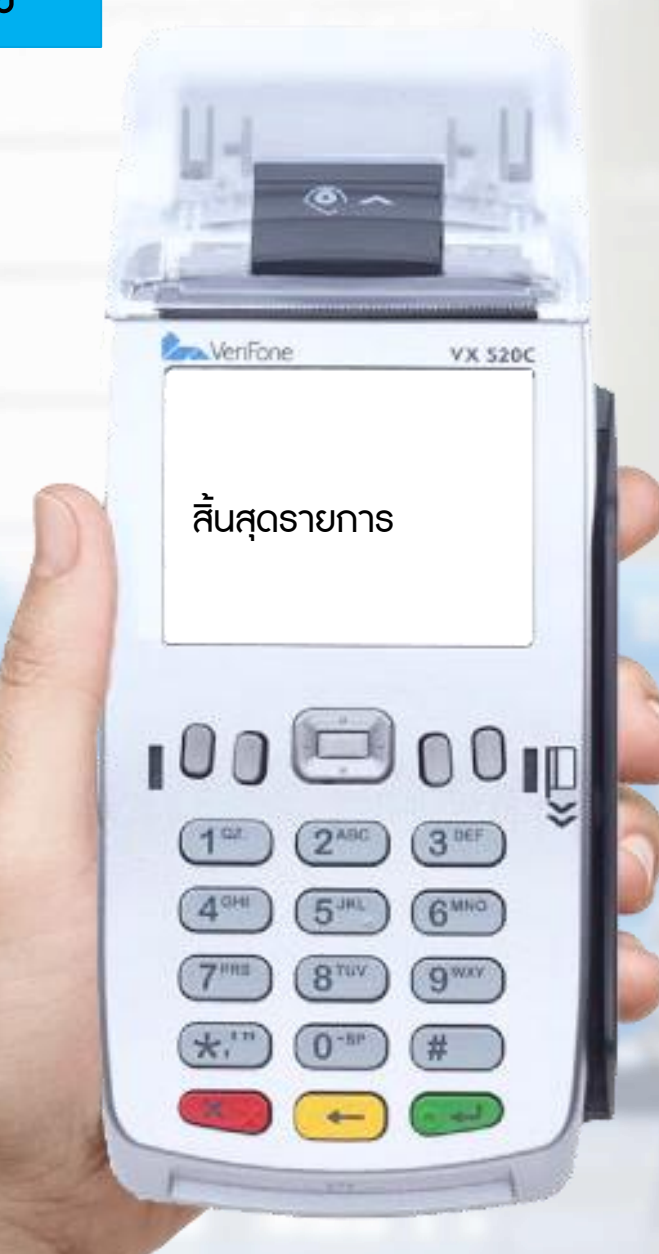

#### หากระบบอนุมัติ เครื่องจะพิมพ์สลิปให้ทางเจ้าหน้าที่ เก็บไว้เป็นหลักฐาน

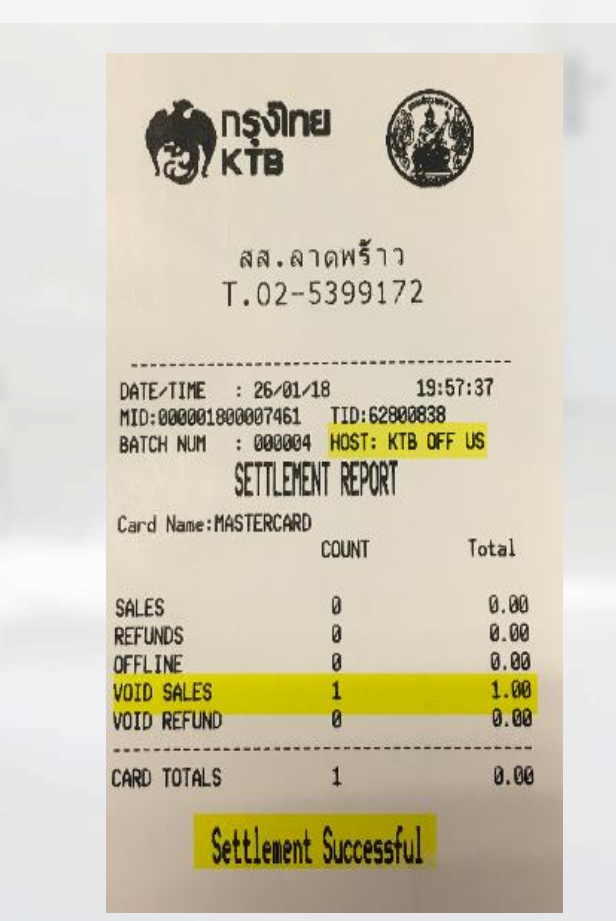

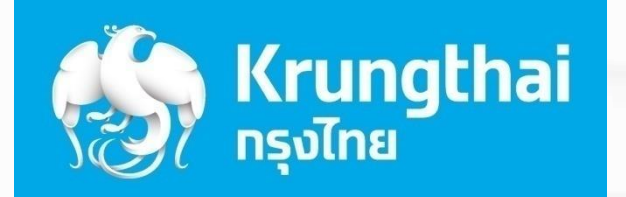

# 6

### ขั้นตอนการใช้งานอื่นๆ

### 6.1 กรณีต้องการพิมพ์สลิปอีกครั้ง

#### ขั้นตอนการใช้งานอื่นๆ

#### 5.1 การพิมพ์สลิปอีกครั้ง

| TID<br>MID 000 | 00040920<br>000000038380 |
|----------------|--------------------------|
| TRACE          | 000001                   |
| SYSTRC         | 00000002                 |
| BATCH          | 000002                   |
| REF NO.        | 000589390729             |
| 09-03-18       | 18:35:36                 |

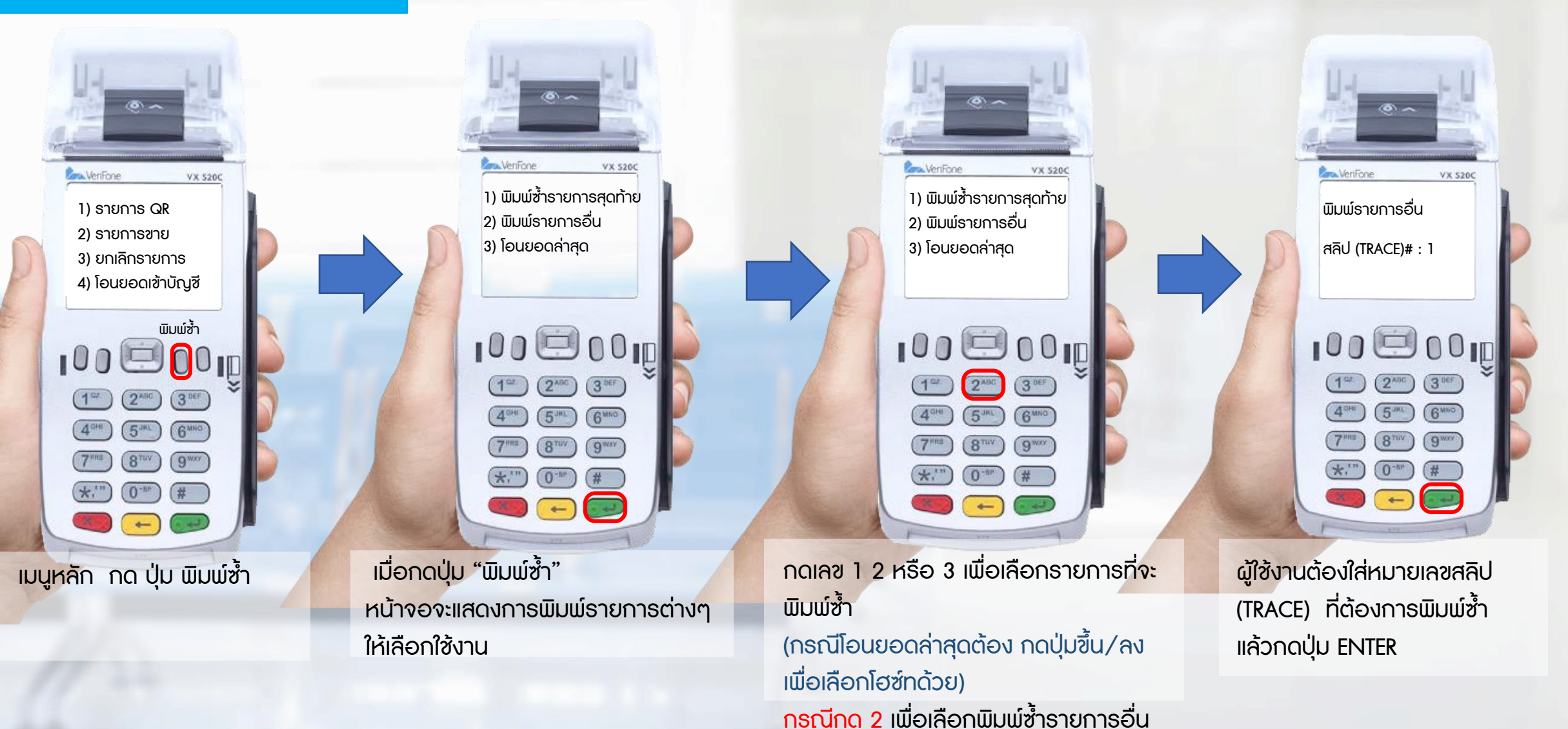

#### ขั้นตอนการใช้งานอื่นๆ

#### 5.1 การพิมพ์สลิปอีกครั้ง

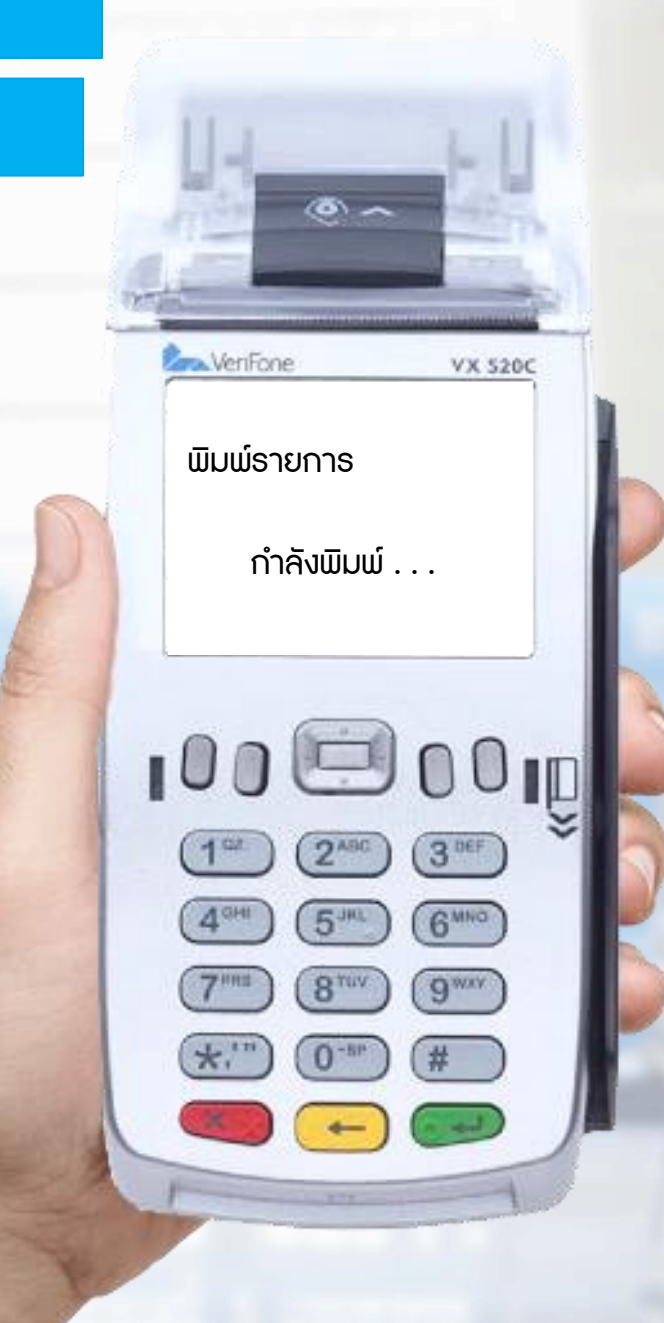

#### เครื่องจะพิมพ์สลิปตามธายละเอียดที่เลือก

| KS/K                                                                                                    | ŤB                                                                                                    |
|----------------------------------------------------------------------------------------------------|----------------------------------------------------------------------------------------------------|
| เขดประถม<br>สุพรร<br>Than<br>DUPLT<br>TID<br>MID 00000<br>TRACE<br>SYSTRC<br>BATCH<br>REF NO. 00<br>09-03-18                                                 | <sup>3</sup> <sup>3</sup> / <sub>4</sub> <sup>3</sup> / <sub>5</sub> 5 <sub>0</sub> <sup>4</sup> / <sub>2</sub> <sup>3</sup> / <sub>5</sub> <sup>4</sup> / <sub>4</sub> / <sub>5</sub> <sup>4</sup> / <sub>5</sub> <sup>5</sup> / <sub>5</sub> <sup>6</sup> / <sub>5</sub> <sup>6</sup> / <sub>6</sub> <sup>6</sup> / <sub>6</sub> <sup>6</sup> / |
| SALE<br>V-KTB<br>4848 30xx x<br>APPR. CODE<br>COMCODE                                                                                                    | ××× 3373 F<br>589390729<br>901577<br>*1.00<br>*0.00                                                                                                    |
| TOT THB                                                                                                    | *1.00                                                                                                    |
| REF1<br>KTB/E-MONE                                                                                                    | 12345                                                                                                    |
| I ACKNOWLEDGE SATIS<br>GOODS-SERVICES AND<br>TOTAL AM<br>พระต NO REFU<br>DOL.32.03.2<br>โปรงการประกับ<br>เกาะในที่การประกับ<br>ดูกต้องสมบูร<br>พระต CUSTOMER | FACTORY RECEIPT<br>AGREE TO PAY<br>OUNT<br>ND พระพ<br>OL.01.1<br>ในกันที่ที่ได้ริบเอกสารนี้<br>การตั้งกล่าวข้างต้น<br>อณี<br>COPY พระพ                                                                                                    |
|                                                                                                    |                                                                                                    |